## 聖公會聖約瑟小學

## 學生支援組 - 掃譯筆使用方法

## 開啟步驟:

- 1. 開機
- 長按電源鍵(筆身側邊)約3秒,螢幕亮起顯示選單界面即可使用。

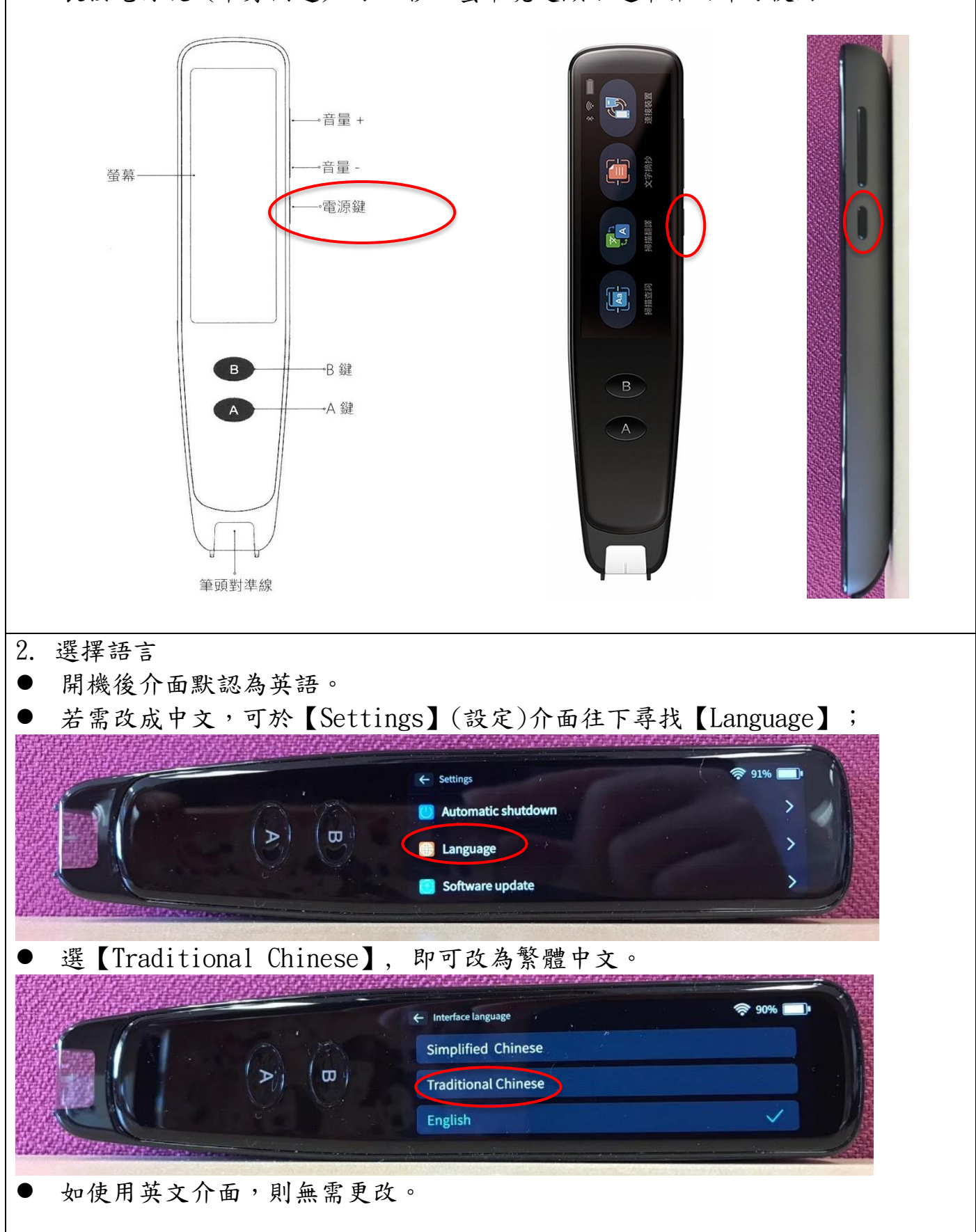

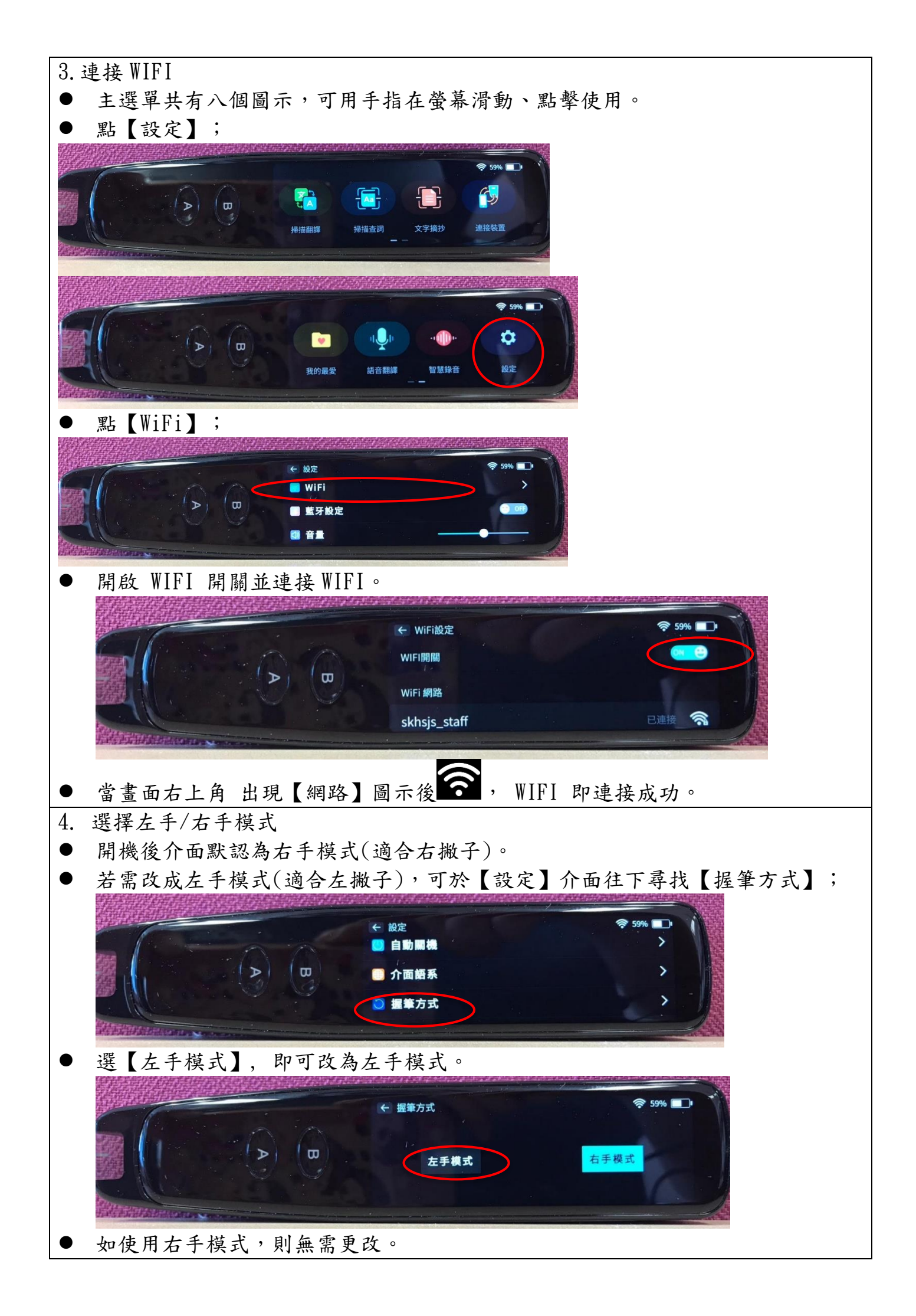

掃描步驟

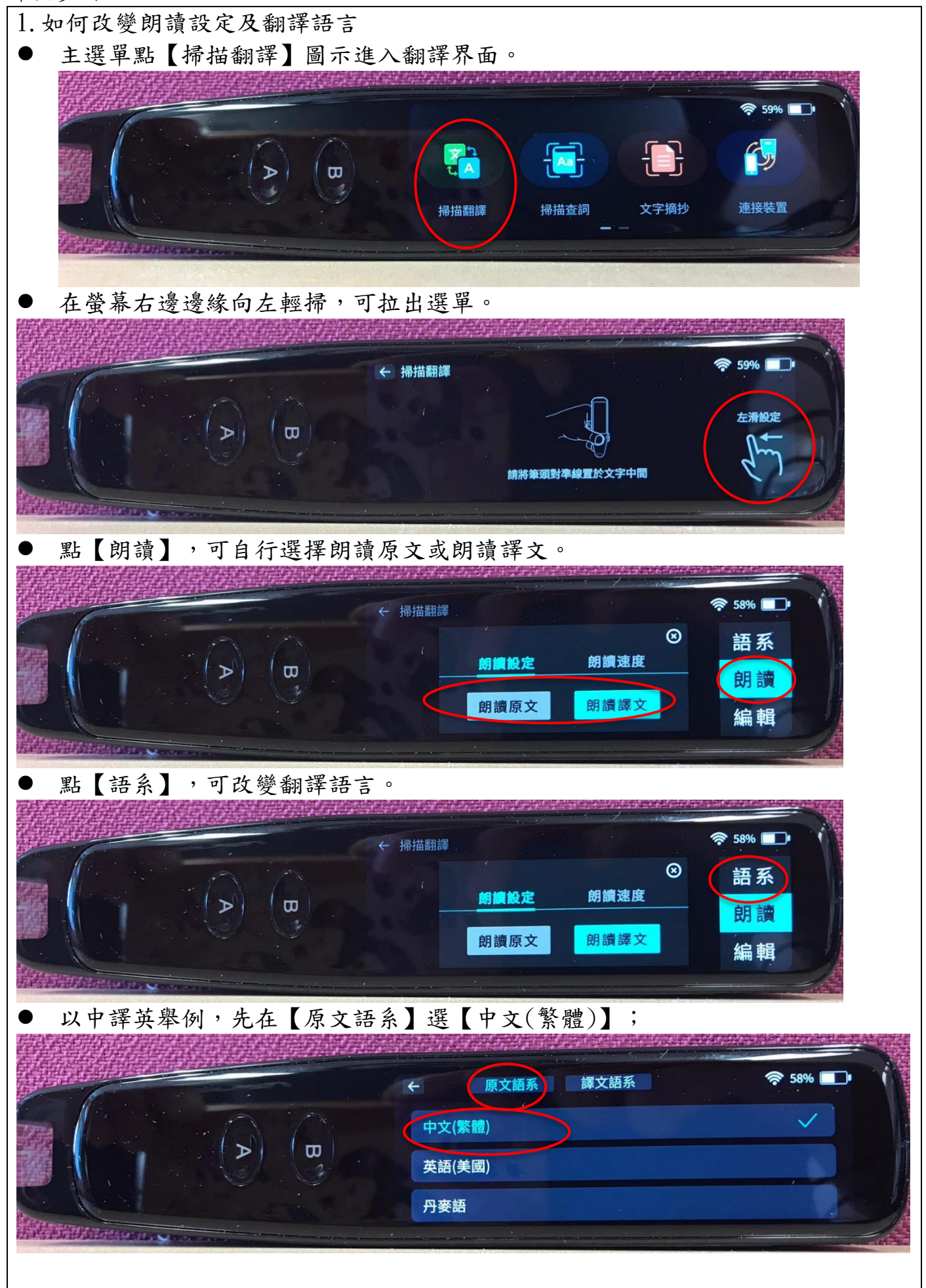

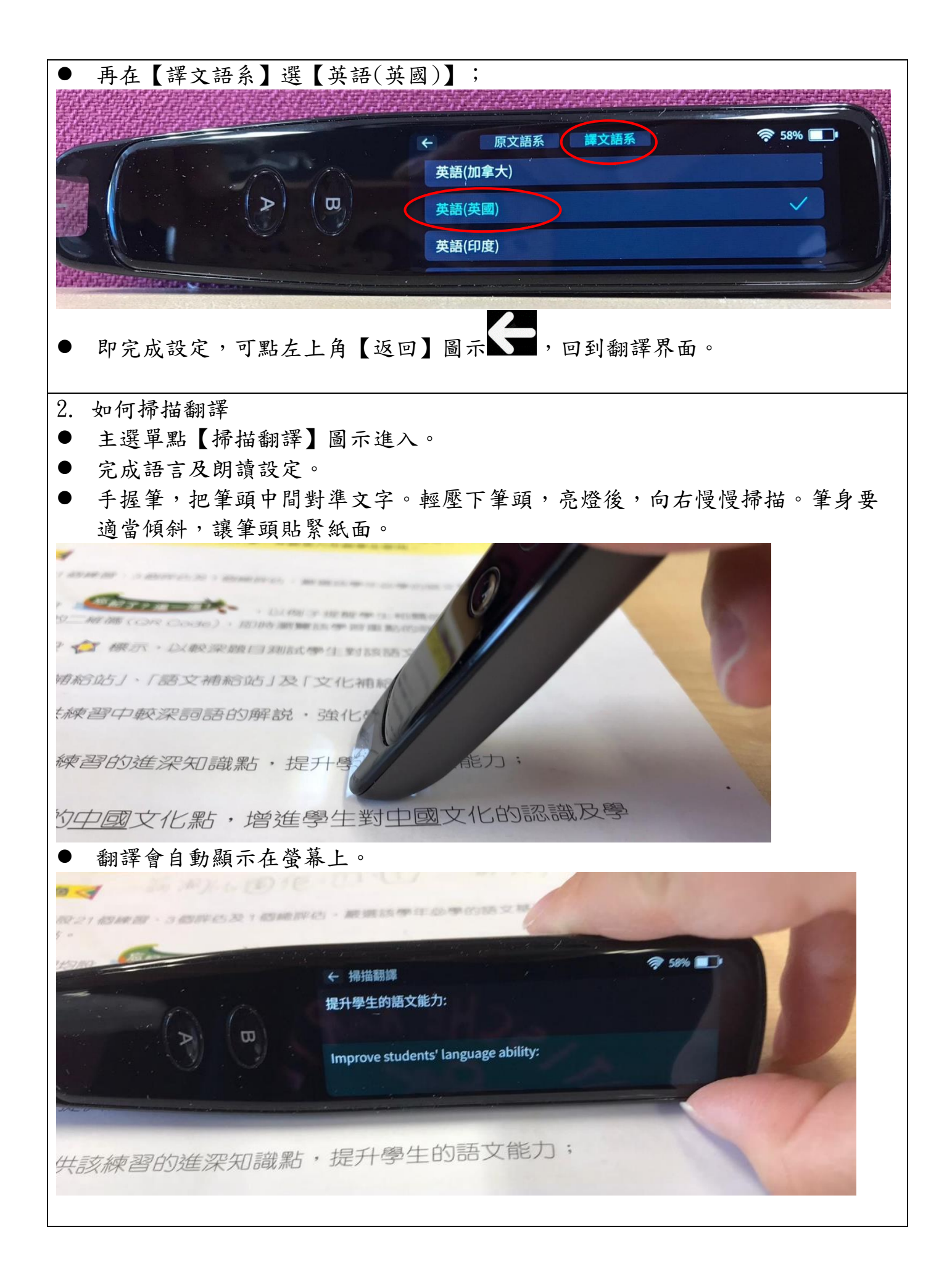

連接平板/手機

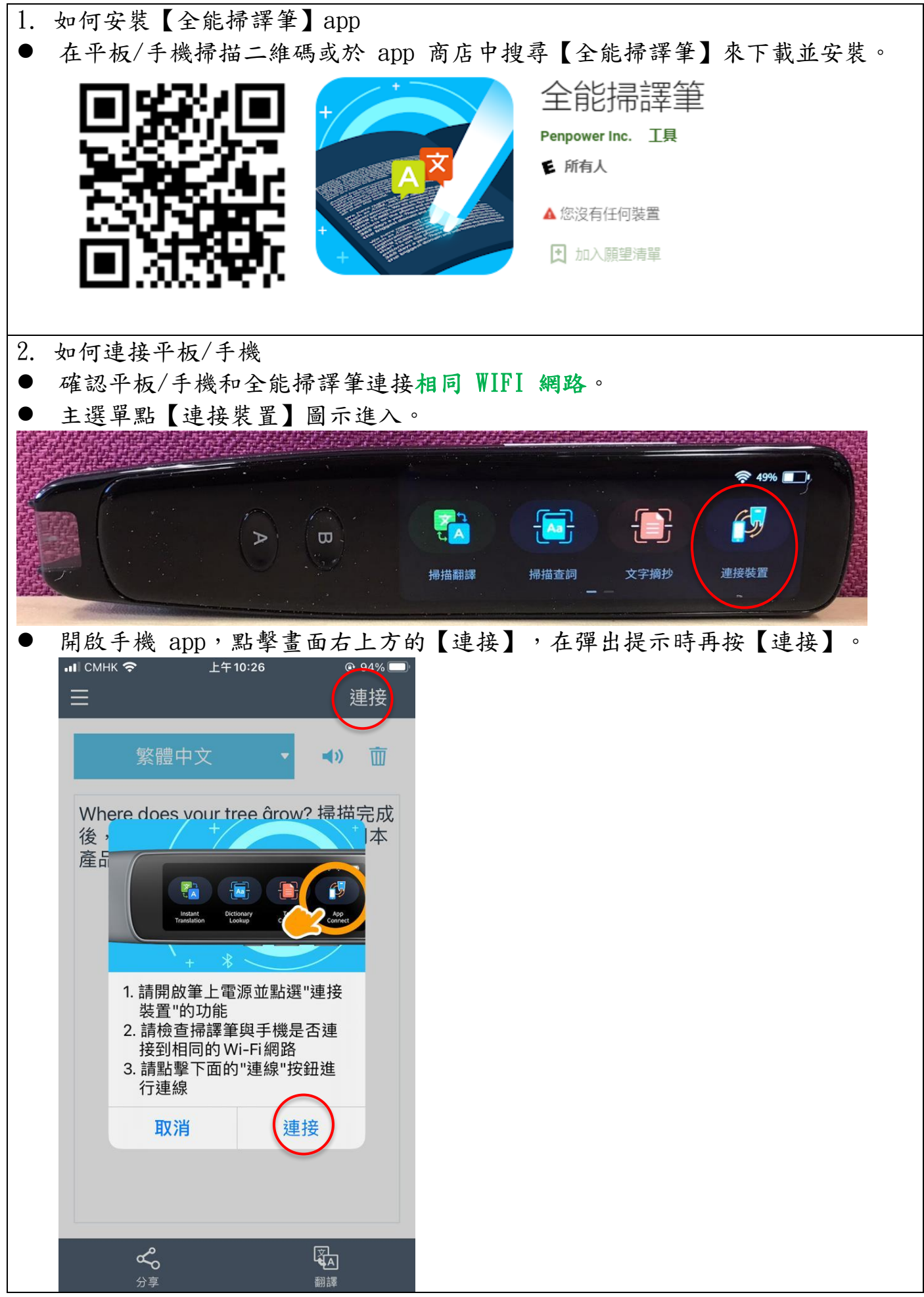

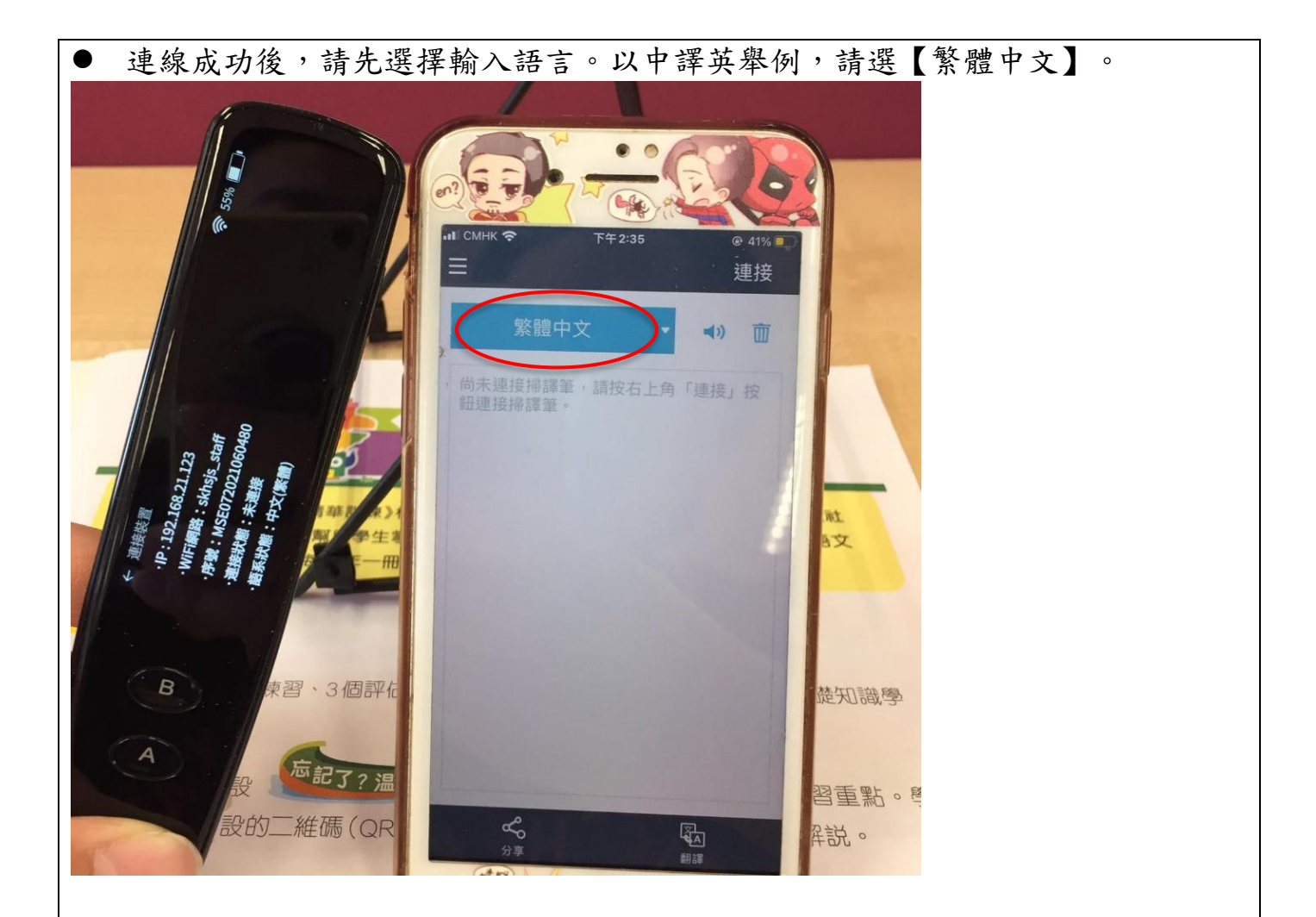

● 然後使用掃譯筆,掃描結果將會出現在 app 上。

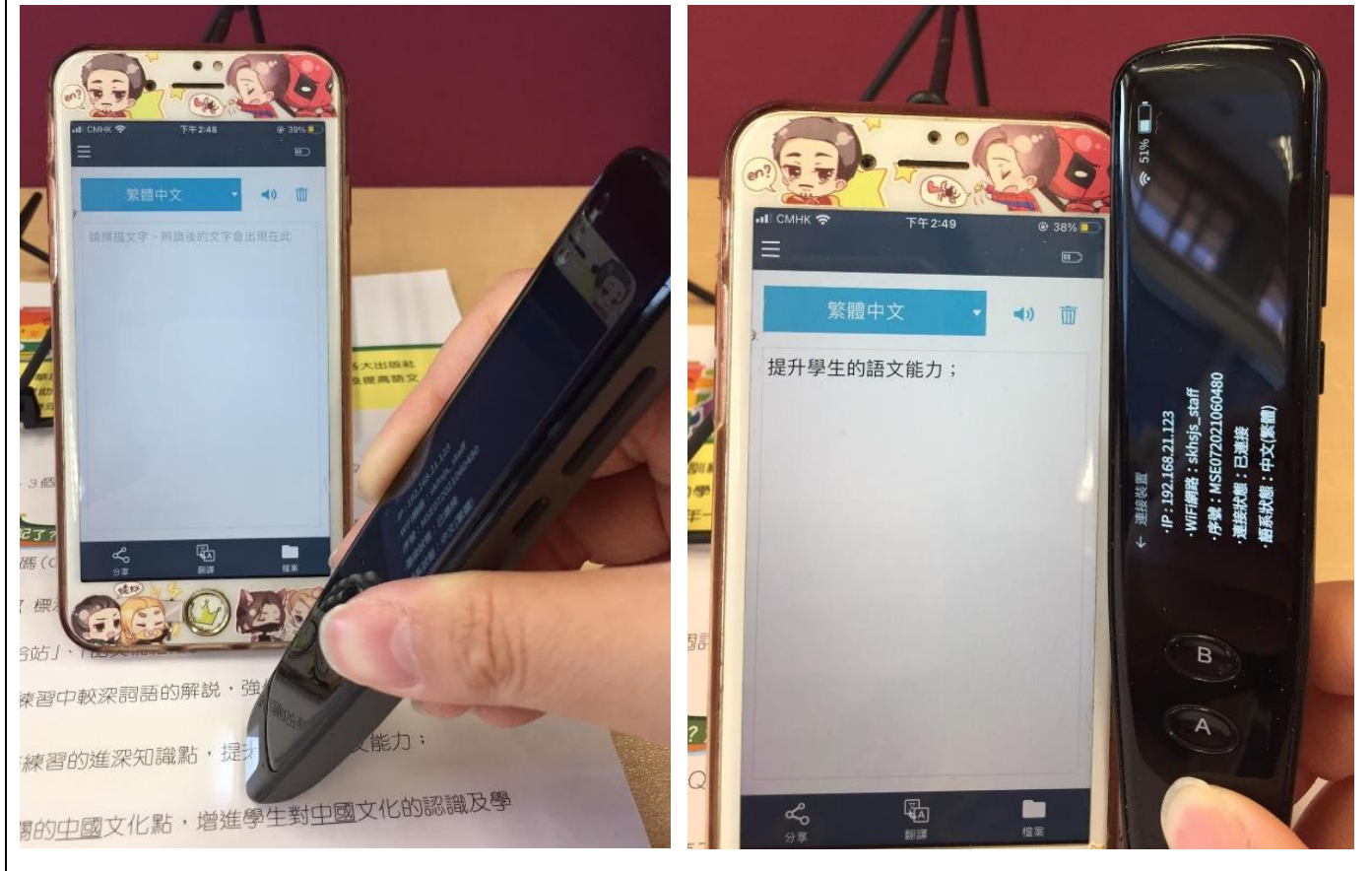

| ● 點【番                            | 翻譯】                                   |                                      |        |
|----------------------------------|---------------------------------------|--------------------------------------|--------|
| .∎Смнк <b>奈</b>                  | 下午4:34                                | @ 69% 🗭                              |        |
| 繁                                | 豐中文 🔹                                 | <b>م</b> ا (ا                        |        |
| 提升學生的                            | 的語文能力                                 |                                      |        |
| 分享                               |                                       | 檔案                                   |        |
| ● 選擇<br>III CMHK ペ<br>く 繁體<br>辨識 | 需要的翻譯語<br><sup>下年4:34</sup><br>中文 → 9 | 言,以【英<br>◎ 70% ☞<br>較<br>【<br>↓<br>》 | 文】作例子: |
| 提升學生                             | 的語文能力                                 |                                      |        |
| 翻譯                               | 翻譯引擎·Google                           | (ا                                   |        |
|                                  |                                       |                                      |        |
|                                  | 英文 國際語文                               |                                      |        |

| ● 然後得出翻譯結果。您可以做文件存檔,也能做分享。                  |  |  |  |
|---------------------------------------------|--|--|--|
| -II CMHK 奈 下午4:34 @ 69% 第2<br>く 繁體中文 → 英文 : |  |  |  |
| · · · · · · · · · · · · · · · · · · ·       |  |  |  |
| 提升學生的語文能力                                   |  |  |  |
| 旋开学王时后又能力                                   |  |  |  |
|                                             |  |  |  |
|                                             |  |  |  |
|                                             |  |  |  |
|                                             |  |  |  |
| 翻譯                                          |  |  |  |
| Improve students' language ability          |  |  |  |
|                                             |  |  |  |
|                                             |  |  |  |
|                                             |  |  |  |
|                                             |  |  |  |
| 關閉步驟:                                       |  |  |  |

| 1. 檢查電源        |                                                                                                    |                  |
|----------------|----------------------------------------------------------------------------------------------------|------------------|
| ● 關機前檢查電源,如電力  | 過低,請於關機後充電。方                                                                                                    | <b>范電口在筆身側邊。</b> |
|                | n an the second second second second second second second second second second second second second second sec<br>Second second second second second second second second second second second second second second second second |                  |
|                |                                                                                                    |                  |
|                | 4 本 日本 日本 日本 日本 日本 日本 日本 日本 日本 日本 日本 日本 日                                                                                                    | 連接裝置             |
|                |                                                                                                    |                  |
|                |                                                                                                    |                  |
| S/N: 21A71684R |                                                                                                    |                  |
|                |                                                                                                    |                  |
| 1. 關機          |                                                                                                    |                  |
| ● 長按電源鍵(筆身側邊)  | 約3秒,選【關機】,螢                                                                                                    | 幕變黑即已成功關機。       |
|                |                                                                                                    |                  |
|                |                                                                                                    |                  |
|                |                                                                                                    |                  |
|                |                                                                                                    |                  |
|                |                                                                                                    |                  |
|                | · · · · · · · · · · · · · · · · · · ·                                                                                                    |                  |
| Charles M.     | IIL OF FOLKS                                                                                                    |                  |

(其他功能的使用方法可參閱掃譯筆官方說明書,或瀏覽以下網址: <u>https://shop.penpower.com.hk/products/worldpen-scan-go</u>。)